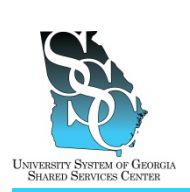

EMP-CS-2002JT Revision 03 | Date 01/16/2013

### OVERVIEW

You can utilize the ADP self-service application to **Go Paperless** and enroll to receive your annual W-2 statements electronically instead of receiving your W-2 through the mail. Receiving your W-2 electronically not only reduces the risk of identity theft since sensitive personal information such as social security numbers are not sent through the mail, it also gives you the ability to access and print your W-2 statement earlier than receiving your statement in the mail.

You elect to receive your annual W-2 statements electronically **once**. Your consent applies to annual forms furnished every year until that consent is withdrawn. You may withdraw your consent at any time by changing your election on the secure website.

#### Need Assistance

If you need assistance with these instructions, receive an error message at any step in the process, or have any concerns once you are logged in, please contact our Shared Services Center (SSC) Customer Support team for assistance. Our normal business hours are Monday through Friday 8:00 A.M. – 5:00 P.M. except holidays. You can call us toll free at (855) 214-2644 or email us at helpdesk@ssc.usg.edu.

## **INSTRUCTIONS**

| 1. Access the ADP Portal at https://portal.adp.com                                                                                                    |                                                                                                    |
|----------------------------------------------------------------------------------------------------|----------------------------------------------------------------------------------------------------|
| a) Click <b>User Login</b> .                                                                                                    | Userstogin Administrator Login                                                                                                    |
| <ul> <li>b) Enter your ADP Portal User name and Password.</li> <li>c) Click OK.</li> </ul>                                                                                                    | jdoe@usg<br>Password<br>Remember my credentials                                                                                                    |
|                                                                                                    |                                                                                                    |
| 2. <u>Portal Home Page</u>                                                                                                    |                                                                                                    |
| <ul> <li>a) Depending on your access, you <u>may or</u><br/><u>may not</u> see the Employee/Manager tab<br/>on your home page. If the<br/>Employee/Manager tab is displayed,<br/>ensure <b>Employee</b> is selected.</li> </ul> | Manager V Home V Organization & Staffing V Reports V<br>Employee Inv<br>Manager Welcome To Your Employee Portal<br>Your one-stop source for HR/Pavroll/Benefits/Time Card<br>Click on the following<br>Or            |
| If you are a Manager, point to the <b>Manager</b> tab and click <b>Employee</b> .                                                                                                    | Home  Time & ABendance  Yey & Taxes  Personal Information  Benefits  Career  Message C What's New Message C Welcome To Your Employee Portal Your one-stop source for HR/Payroll/Benefits/Time Card Information Click |

### University System of Georgia Shared Services Center

1005 George J. Lyons Pkwy, Sandersville, Georgia 31082 Toll Free (855) 214-2644 • Phone (478) 240-6500 • Fax (478) 240-6414 Email <u>helpdesk@ssc.usg.edu</u> • Website <u>www.ssc.usg.edu</u> Normal Business Hours: Monday through Friday 8:00 A.M. – 5:00 P.M. Self-Service support is available at <u>https://answers.ssc.usg.edu</u>

# Go Paperless, Enroll to Receive Annual W-2 Statements Electronically Job Tool

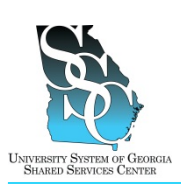

EMP-CS-2002JT Revision 03 | Date 01/16/2013

| 3. Enroll to Go Paperless                                                                                                    |                                                                                                    |
|----------------------------------------------------------------------------------------------------|----------------------------------------------------------------------------------------------------|
| <ul> <li>a) Point to the Pay &amp; Taxes tab and then<br/>click Annual Statements.</li> </ul>                                                                                                    | Imployee        Home        Time & Attendance        Pay & Taxes        Personal Information        Benefits        Career          What's New       Pay Statements       Direct Deposit       Message Center at a Glance         Your one-stop source for HR/Ps<br>informatic       Deductions       e Card       Click on the follow         Benefits News       Annual Statements       Message Center at a Glance       Click on the follow         Your one-stop source for HR/Ps<br>informatic       Deductions       e Card       Benefits News         • To access the elime system, go to the "Time & Attendan", "dropdown       Benefits News       Benefits News                                                                                                    |
| b) Click <b>Go Paperless</b> .                                                                                                    | Street/second         Time & Attendance ~ Pay & Taxes ~ Personal Information ~ Benefits ~ Career ~           Annual Statements         Wetcome         ?           Size Paperiness   Select Notification Options   Chance F-mail Address         ?           Annual Statements         ?                                                                                                    |
| <ul> <li>c) Read the statement and select the Access my annual statements (W-2s and W-2Cs) online only check box.</li> <li>d) Click Next.</li> <li>If the Next button appears dimmed, it is unavailable.</li> </ul> | Implayee       Mome & Time & Attendance P Pry & Taxes P Personal information R Benefits C Career         Annea                                                                                                    |
| <ul> <li>You have already elected to receive<br/>your W-2 electronically, click Cancel.</li> <li>e) Read the statements and click Accept.</li> </ul>                                                                | Employee •         Home •         Time & Attendance •         Pay & Taxes •         Personal Information •         Benefits •         Career •           Annual Statements         ?         Agreement to Stop Receiving Paper Annual Statements         ?           Cick Accept to stop receiving paper talements         Cick Accept to stop receiving paper talements         Cick Accept to stop receiving paper talements                                                                                                    |
|                                                                                                    | <ol> <li>Priv sceeding big ps pspring to the previous top precising paper annual forms (M-2 big and W-2 big and W-2 big an</li></ol> |

# Go Paperless, Enroll to Receive Annual W-2 Statements Electronically Job Tool

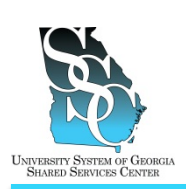

EMP-CS-2002JT

Revision 03 | Date 01/16/2013

| f)              | Verify that you can view annual<br>statements online. A confirmation<br>number will display on your screen. If<br>you <u>cannot</u> see the confirmation<br>number, click <b>Cancel</b> to close the page.<br>Make sure that you have the latest<br>version of Adobe Reader installed and<br>try again. | Particular       Part & Debandance       Part of the standbard standbard stan |
|-----------------|----------------------------------------------------------------------------------------------------|----------------------------------------------------------------------------------------------------|
| g)              | Enter the confirmation number<br>displayed in the <b>Enter confirmation</b><br><b>number here</b> field. <i>The number is</i><br><i>case sensitive.</i><br>Click <b>Save</b> .                                                                                                    | Place enter the confirmation number shown below into the designated area.                                                                                                    |
| 4. Ve           | rify Your Notification E-mail Address                                                                                                    |                                                                                                    |
| a)              | If the default E-mail address is correct,<br>click <b>Done</b> , this completes your<br>enrollment for paperless W-2s.<br>- <b>Or</b> -<br>If you would like your notification sent<br>to a different E-mail address, click <b>Edit</b> .                                                               | Employee       Home ~ Time & Attendance ~ Pay & Taxes ~ Personal Information ~ Benefits ~ Career ~         Annual Statements         Use anyon fing form will remain on the website for 3 years. Cits Dane to save your settings.         Remainder: Vitery your listed enzyal form becomes available on the website, and fiction (Vite y Vite 2.2.2. and/or 1009.) and access these terms on the secure website onto.         Email Addresse:       jobe@uig.edu         Description       East         Description       East         Descre       D                                                                                                    |
| b)<br>In<br>aff | Enter the new E-mail address and click<br>Save.<br>portant: Changing this E-mail address<br>fects notification for both pay statements                                                                                                    |                                                                                                    |
| an              | d annual statements.                                                                                                    | New E-mail Address:                                                                                                    |
| c)              | Click <b>Done</b> , this completes your<br>enrollment for paperless W-2s.                                                                                                    | Exceptioner •       Time & Addendance •       Par & Taxes •       Personal Information •       Dependent •         Annual Statements         Time & you for diversity to we remain on the velocity for 3 yours. Oak Down to some your settings.         There you for diversity to she income a webble on the velocity of yours. Oak Down to some your settings.         There you for diversity to she income a webble on the velocity of your access there form and a setting of your access there and advect they you provide.         Example of your web advecting to be income a webble on the velocity of the access there and advect they you provide.         Example of your web advecting to be income a webble on the velocity of the access there and advect they you provide.         Example of your web advecting to be advected form bactering approximation of the velocity of the access there and advect they you provide.         Example of your web advecting to be advected form bactering approximation of the velocity of the access there are advected to be your provide.         Example of your web advected form bactering approximation of the velocity of the access there are advected to be your provide.         Example of the advected form bactering approximation of the set advected to be your provide.         Example of the advected form bactering approximation of the set advected to be your provide.         Example of the advected form bactering approximation of the set advected to be your provide.         Example of the advected form bactering approximation of the set advected to be your provecond to be your provide.                                                                                                    |

#### University System of Georgia Shared Services Center 1005 George J. Lyons Pkwy, Sandersville, Georgia 31082 Toll Free (855) 214-2644 • Phone (478) 240-6500 • Fax (478) 240-6414 Email <u>helpdesk@ssc.usg.edu</u> • Website <u>www.ssc.usg.edu</u> Normal Business Hours: Monday through Friday 8:00 A.M. – 5:00 P.M. Self-Service support is available at <u>https://answers.ssc.usg.edu</u>

# Go Paperless, Enroll to Receive Annual W-2 Statements Electronically Job Tool

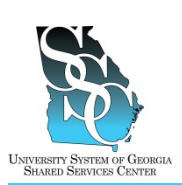

#### 5. Select Notification Options

**Note:** Each year when your annual W-2 becomes available on the website, you will receive a notification to the email address you provided <u>if</u> you select the **Notification Option** for **Annual Statements**. This is separate from the **Go Paperless** option; you will need to make this additional selection to receive an email notification when your W-2 is available.

| a) Click Select Notification Options.                                                                                                    | Instance Instance Page Alternations Page Alternations Page Alternation Page Alternation Pa |
|----------------------------------------------------------------------------------------------------|----------------------------------------------------------------------------------------------------|
| <ul> <li>b) Select Send e-mail notification when<br/>new annual statements are<br/>available.</li> <li>c) Verify the E-mail address is correct.<br/>Click Edit if you need to modify your e-</li> </ul> |                                                                                                    |
| mail address.                                                                                                    | are Canet                                                                                                    |

the ADP Portal for up to three (3) years. You will not have access to other ADP functions. Use the same user ID and password when last employed. If you need assistance, contact our SSC Customer Support team.

Task Complete